## Member Access – How to Run a Pension Estimate

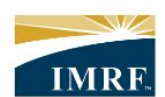

IMRF. Locally funded, financially sound.

| Image                                                                                                    | Description                                                                                                    |
|----------------------------------------------------------------------------------------------------|----------------------------------------------------------------------------------------------------|
| PLANNINGImage: strain to the strain to the strain to | After logging into<br>Member Access,<br>click the "Pension<br>Estimator" widget.                                                                               |
| <text><text><text><text><text><list-item><list-item><list-item><list-item><list-item><text><text><text><text></text></text></text></text></list-item></list-item></list-item></list-item></list-item></text></text></text></text></text>                                                                                                    | After reading the<br>disclaimer, click the<br>checkbox next to "I<br>understand and<br>agree with the<br>terms of the<br>disclaimer" then<br>click "continue". |

| Estimate Sa                                                | ved assumptions                                                                                                    | Under the            |
|------------------------------------------------------------|----------------------------------------------------------------------------------------------------|----------------------|
| © View demo                                                | Save assumptions Printable version 🏚                                                                                                    | "Estimate" tab,      |
| My projection parameters                                   | Estimated pension benefit                                                                                                    | enter up to three    |
| Resot                                                      | Below is your estimated pension benefit for each of the selected scenario(s),<br>taking into account the assumptions you chose. Depending on plan provisions,<br>your pension amount may vary over time during retirement. For more informa- | scenarios on the     |
| Retirement scenarios ③     Scenario 1                      | tion, click Display details. Retirement scenarios                                                                                                    | left-hand side       |
| Retirement date                                            | Initial monthly pension                                                                                                    | under "My            |
| Scenario 2                                                 | \$3,540                                                                                                    | projection           |
| Retirement date                                            | \$2,720 Ø                                                                                                    | parameters".         |
| Scannin 3                                                  |                                                                                                    |                      |
| Retirement date                                            |                                                                                                    |                      |
|                                                            | Scenario 1         Scenario 2         Scenario 3           Retirement age 55         Retirement age 58         Retirement age 60                                                                                                    |                      |
| Scenario 4                                                 | Pension income source                                                                                                    |                      |
| Expected annual salary increase ()<br>0%                   | Additional contributions                                                                                                    |                      |
| 0                                                          |                                                                                                    |                      |
| Please use the <u>Purchase of Service</u><br>Recalculate C | Disploy details                                                                                                    |                      |
|                                                            |                                                                                                    |                      |
|                                                            |                                                                                                    | Use the slider to    |
|                                                            |                                                                                                    | annual salary        |
| Expecte                                                    | d annual salary increase (i)                                                                                                    | increase and when    |
|                                                            | 3%                                                                                                    | the increase takes   |
|                                                            |                                                                                                    | effect. If unused    |
|                                                            |                                                                                                    | and unpaid sick      |
| Stort do                                                   | te                                                                                                    | reported to IMRF at  |
|                                                            |                                                                                                    | retirement, this can |
| 01-01                                                      | -2024 🛱                                                                                                    | be added as          |
| 0.0.                                                       | 2024                                                                                                    | additional service.  |
|                                                            |                                                                                                    |                      |
|                                                            |                                                                                                    |                      |
| Diagra                                                     | use the Durchase of Service                                                                                                    |                      |
| Fieuse                                                     | use the <u>Fulctionse of Service</u>                                                                                                    |                      |
| Estima                                                     | to identify your service                                                                                                    |                      |
| buybac                                                     | k periods as well as the es-                                                                                                    |                      |
| timated                                                    | cost of the buyback.                                                                                                    |                      |
|                                                            |                                                                                                    |                      |
| Addition                                                   | al service (i)                                                                                                    |                      |
|                                                            |                                                                                                    |                      |
| 0.250                                                      | year(s)                                                                                                    |                      |
|                                                            |                                                                                                    |                      |
|                                                            |                                                                                                    |                      |
|                                                            |                                                                                                    |                      |

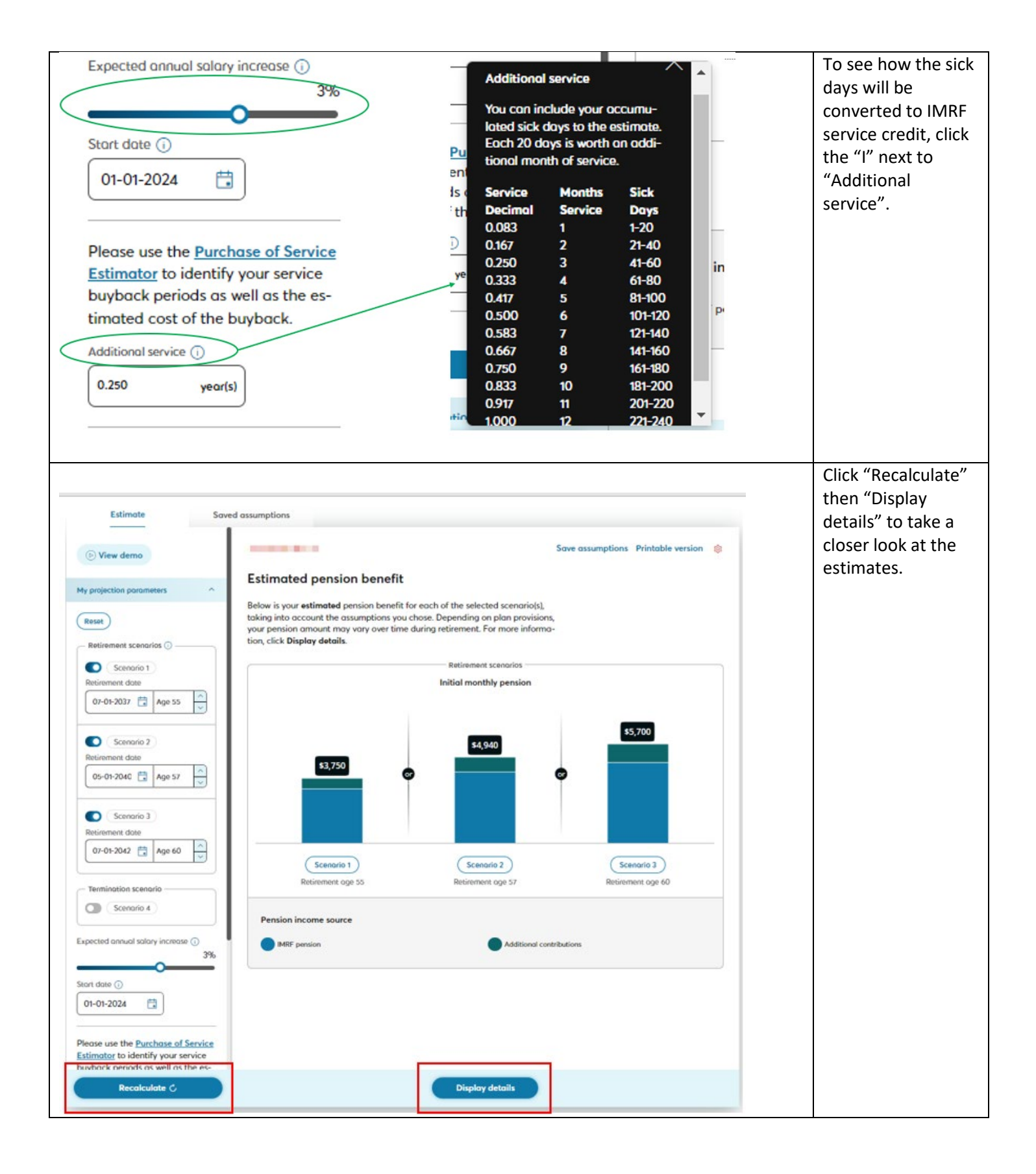

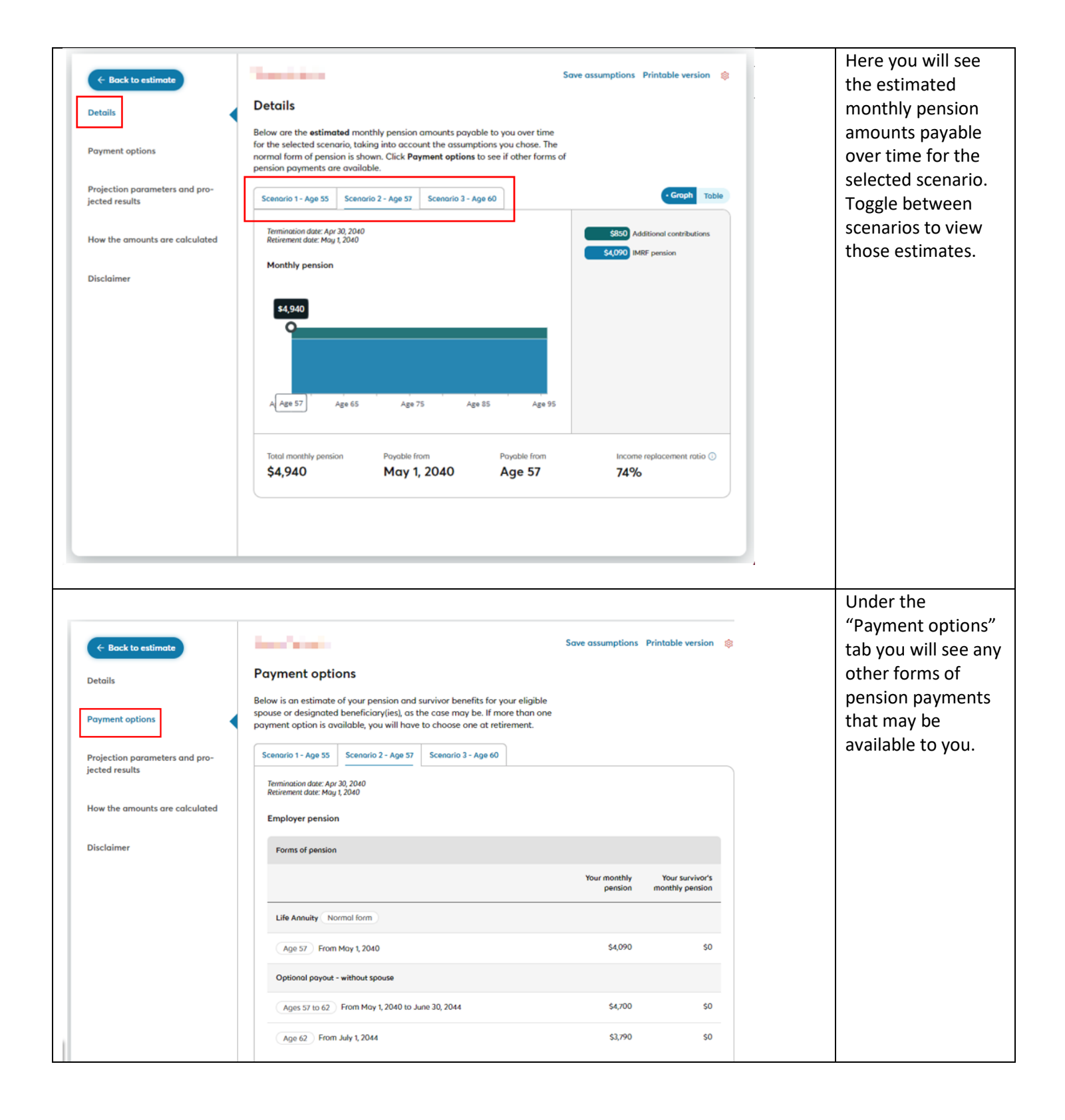

|                                                        |                     |                      |                                    |                    | r              |
|--------------------------------------------------------|---------------------|----------------------|------------------------------------|--------------------|----------------|
| ditional contributions                                 |                     |                      |                                    |                    |                |
| oluntary additional contributions                      |                     |                      |                                    |                    |                |
|                                                        | One-time<br>payment | Your monthly pension | Your survivor's<br>monthly pension |                    |                |
| Imp-sum payment                                        |                     |                      |                                    |                    |                |
| Age 57 May 1, 2040                                     | \$95,600            | N/A                  | N/A                                |                    |                |
| fe Annuity                                             |                     |                      |                                    |                    |                |
| Age 57 From May 1, 2040                                | N/A                 | \$530                | \$0                                |                    |                |
| etirement refund                                       |                     |                      |                                    |                    |                |
|                                                        | One-time<br>poyment | Your monthly pension | Your survivor's monthly pension    |                    |                |
| ump-sum poyment                                        |                     | •                    |                                    |                    |                |
| Age 57 May 1, 2040                                     | \$43,900            | N/A                  | N/A                                |                    |                |
| ife Annuity                                            |                     |                      |                                    |                    |                |
| Age 57 From May 1, 2040                                | N/A                 | \$310                | \$0                                |                    |                |
|                                                        |                     |                      |                                    |                    |                |
|                                                        |                     |                      |                                    |                    |                |
| bout your payment options                              | ~                   |                      |                                    |                    |                |
| Additional contributions                               |                     |                      |                                    |                    | To read more a |
| Voluntary additional contributions                     |                     |                      |                                    |                    | payment optio  |
|                                                        | One-time<br>payment | Your monthly pension | Your survivor's<br>monthly pension |                    | and click "Abo |
|                                                        |                     |                      |                                    |                    | your payment   |
| About your payment optic                               | ons                 |                      |                                    | ~                  | options".      |
| II IMPE members contribute                             | toword a survi      | vino soouso          | nonsion En                         | r a socusa to be   |                |
| ligible for a surviving spouse                         | pension, you n      | nust be mor          | ried or in a                       | civil union for at |                |
| east one year before you tern                          | ninate IMRF po      | articipation.        | If you do no                       | t have a qualify-  |                |
| ng spouse when you retire, yo                          | ou will receive o   | refund of y          | our survivin                       | g spouse contri-   |                |
| the second section manual                              |                     |                      |                                    |                    |                |
| outions at retirement.                                 |                     |                      |                                    |                    |                |
| outions at retirement.                                 |                     |                      |                                    |                    |                |
| Lump-sum payment                                       |                     |                      |                                    |                    |                |
| Lump-sum poyment                                       | \$43,900            | N/A                  | NA                                 |                    |                |
| Lump-sum payment<br>Age 57 May 1, 2040<br>Life Annuity | \$43,900            | N/A                  | NA                                 |                    |                |
| Lump-sum payment Age 57 From May 1, 2040               | 543,900<br>N/A      | N/A<br>5310          | N/A<br>\$0                         |                    |                |

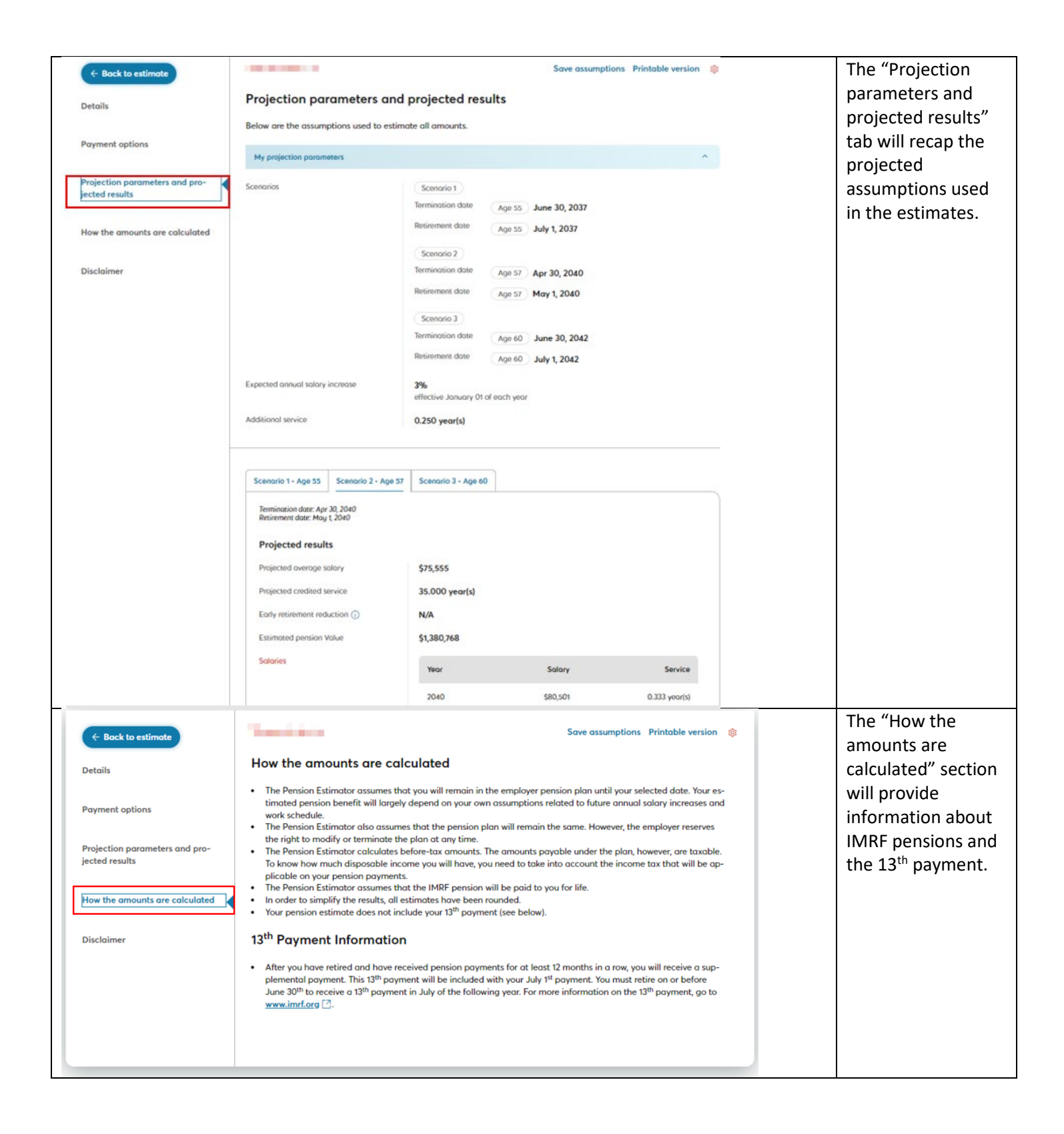

| Back to estimate  Details  Payment options  Projection parameters and pro- jected results  How the amounts are calculated  Disclaimer | Save<br>Disclaimer<br>The amounts calculated by the Pension Estimator are only estimates.<br>If the personal information in the plan administration system is incorrect, or if<br>the assumptions used differ from the actual experience, the Pension Estimator<br>may not provide you with reasonable estimates. This may also be the case if<br>you personal situation is one that requires special calculations such as:<br>• Ou can currently on disability or unpaid leave of absence.<br>• Nou become disabled or take a leave of absence before retirement.<br>• Jou become disabled or take a leave of absence before retirement on<br>mariage breakdown or end of spousal relationship now or in the future.<br>• To uwere part of reciprocal and are not vested with IMRF.<br>Hyory effort has been made to ensure that the information presented in this<br>to is accurate. If there are any discrepancies between the information found<br>in this tool and the official plan documents, the latter will prevail at all times.                                                                                                    | e assumptions Printable version | The disclaimer<br>section reminds you<br>of the disclaimer<br>accepted upon<br>opening the<br>pension estimator<br>widget.                                                                                                    |
|----------------------------------------------------------------------------------------------------|----------------------------------------------------------------------------------------------------|---------------------------------|----------------------------------------------------------------------------------------------------|
| Estimate Saved Administrator's saved assumptions Member's saved assumptions                                                           | Administrator's saved assumptions<br>Below are the sets of assumptions that have been saved. Click Re-Execute to<br>refresh and display the results based on the most current retirement savings in-<br>formation recorded in the plan administration system and in this tool.<br>Soved In 2023<br>Estimated pension benefit<br>Scenario S<br>Retirement scenarios<br>Scenario Retirement date<br>Age 55 · July 1, 2037<br>Scenario S<br>Scenario S<br>Scenario S<br>Scenario S<br>Scenario S<br>Retirement tote<br>Age 57 · May 1, 2040<br>Scenario S<br>Scenario S<br>Scenari |                                 | At the top right you<br>will see "Save<br>assumptions" and<br>"Printable version".<br>If you wish to save<br>or print the pension<br>estimate you<br>created, these<br>buttons will allow<br>you to do so.                                                                                    |
| Estimate Soved assu<br>Administrator's soved<br>assumptions Member's soved assumptions assumptions                                    | applians         embler's saved assumptions that have been saved. Click Re-Execute to sets and display the results based on the most current retirement savings inhation recorded in the plan administration system and in this tool.         were the 2023         v55 & 60 Pension Estimates <sup>2</sup> <sup>2</sup>                                                                                                    | cute                            | To view saved<br>pension estimates,<br>go to the "Saved<br>assumptions" tab.<br>Pension estimates<br>prepared by IMRF<br>will be saved under<br>"Administrator's<br>saved<br>assumptions".<br>Pension estimates<br>prepared by you<br>will be saved under<br>"Member's saved<br>assumptions". |